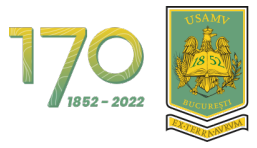

Universitatea De Științe Agronomice Și Medicină Veterinară Din București

## Manual de utilizare al Platformei EVCAL

# Universitatea de Științe Agronomice și Medicină Veterinară pentru Student

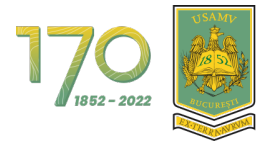

UNIVERSITATEA DE ȘTIINȚE AGRONOMICE ȘI MEDICINĂ VETERINARĂ DIN BUCUREȘTI

#### **CUPRINS**

| 1 | COMPLETAREA CHESTIONARELOR | ł |
|---|----------------------------|---|
|---|----------------------------|---|

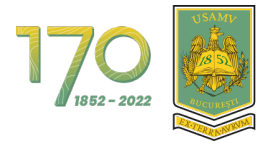

UNIVERSITATEA DE ȘTIINȚE AGRONOMICE ȘI MEDICINĂ VETERINARĂ DIN BUCUREȘTI

#### LISTA FIGURILOR

| Figura 1 - Introducerea codului de acces                     | 4 |
|--------------------------------------------------------------|---|
| Figura 2 - Alegeți genul dvs                                 | 4 |
| Figura 3 - Evaluarea cadrelor didactice de către student (1) | 5 |
| Figura 4 - Evaluarea cadrelor didactice de către student (2) | 5 |
| Figura 5 - Evaluarea cadrelor didactice de către student (3) | 6 |
| Figura 6 - Evaluarea cadrelor didactice de către student (4) | 6 |
| Figura 7 - Finalizare chestionar                             | 7 |
| Figura 8 - Chestionar completat                              | 7 |
| Figura 9 - Trimitere răspunsuri                              | 8 |
| Figura 10 - Salvare răspunsuri pe server                     | 8 |

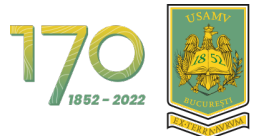

### 1 Completarea chestionarelor

Accesați platforma de evaluare și introduceți codul de acces pe care l-ați primit și faceți clic pe butonul **Accesează** (vezi exemplu în Figura 1).

| <b></b>                             | EVCAL                                                     |
|-------------------------------------|-----------------------------------------------------------|
| Cod de acces<br>1<br>2<br>Accesează |                                                           |
| -                                   | USAMVB<br>www.usamv.ro © 2023 Toate drepturile rezervate. |

Figura 1 - Introducerea codului de acces

Acum trebuie să alegeți genul dvs. (vezi Figura 2).

| EVCAL                                                     |
|-----------------------------------------------------------|
| Bâiat       Fată                                          |
| USAMVB<br>www.usamv.ro © 2023 Toste drepturile rezervate. |

Figura 2 - Alegeți genul dvs.

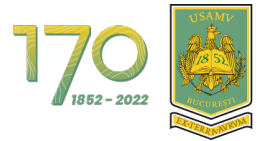

Acum veți vedea lista cu disciplinele și cadrele didactice pe care le puteți evalua și progresul total (vezi Figura 3).

|                    | EVCAL                                                                 |                                          |  |  |  |
|--------------------|-----------------------------------------------------------------------|------------------------------------------|--|--|--|
| Home / Chestionare |                                                                       |                                          |  |  |  |
|                    | Facultatea de Management și Dezvoltare Rurală -<br>2021-2022, anul I, | IF, semestrul I                          |  |  |  |
|                    | FIȘĂ DE EVALUARE A CADRELOR DIDA                                      | CTICE DE CĂTRE STUDENȚI - SEM I, IF      |  |  |  |
|                    | Nu ai completat încă                                                  | nici un chestionar                       |  |  |  |
|                    | Analiza matematică<br><sup>Curs</sup>                                 | Lect. Dr.  <br>(A4-042) Completează      |  |  |  |
|                    | Bazele economiei<br><sup>Curs</sup>                                   | Prof. Univ. Dr. (fostă<br>Toma) (A6-044) |  |  |  |
|                    | Bazele economiei<br><sub>Seminar</sub>                                | Prof. Univ. Dr.<br>(A6-044) Completează  |  |  |  |
|                    | Botanica<br><sup>Seminar</sup>                                        | Conf. Univ. Dr.<br>(A3-029)              |  |  |  |
|                    | Botanica și fiziologia plantelor<br><sup>Curs</sup>                   | Prof. Univ. Dr.<br>(A3-004) Completează  |  |  |  |
|                    | Engleza de afaceri<br><sup>Seminar</sup>                              | Lect. Dr. (A5-056)                       |  |  |  |

Figura 3 - Evaluarea cadrelor didactice de către student (1)

Pentru a evalua un cadru didactic, faceți clic pe butonul Completează (vezi Figura 4).

|                    | EVCAL                                                                                                    |                                                                                             |
|--------------------|----------------------------------------------------------------------------------------------------|---------------------------------------------------------------------------------------------|
| Home / Chestionare | Facultatea de Management și Dezvoltare Rurală - Ingine<br>2021-2022, anul I, IF, semest<br>FIȘĂ DE EVALUARE A CADRELOR DIDACTICE | eria și Managementul Afacerilor Agricole<br><sup>nul</sup><br>DE CĂTRE STUDENȚI - SEM I, IF |
|                    | Nu ai completat încă nici un ches                                                                                                | tionar                                                                                      |
|                    | Analiza matematică                                                                                                    | ect. Dr. 27 Completează                                                                     |
|                    | Bazele economiei                                                                                                    | trof. Univ. Dr. (fostă<br>orma) (A6-044) (7 Completează                                     |
|                    | Bazele economiei                                                                                                    | Tof. Univ. Dr.<br>(A6-044) C* Completează                                                   |
|                    | Botanica<br>Seminar                                                                                                    | Completează                                                                                 |
|                    | Botanica și fiziologia plantelor                                                                                                 | trof. Univ. Dr.<br>33-004) C* Completează                                                   |
|                    | Engleza de afaceri                                                                                                    | ect. Dr.<br>AS-056) Z Completează                                                           |

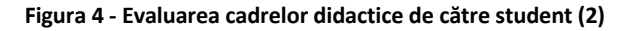

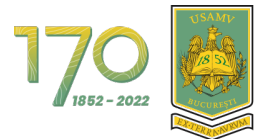

Acordați punctajele conform cerințelor din chestionar iar la ultimul punct (D) introduceți comentariile și/sau sugestiile dvs. (vezi Figura 5 și 6 ca exemple).

| EVCAL                                                     |                                                                                                    |                      |                                              |                                         |                        |       |
|-----------------------------------------------------------|----------------------------------------------------------------------------------------------------|----------------------|----------------------------------------------|-----------------------------------------|------------------------|-------|
| Home / Chestionare / Analiza matematică (Curs) - Lect. Du | Home / Chestionare / Analiza matematicà (Curs) - Lect. Dr. (A4-042)                                                                     |                      |                                              |                                         |                        |       |
| Faculta                                                   | tea de Managemen                                                                                                    | t și Dezvolt         | are Rurală - In<br>2021-2022, anul I, IF, se | <b>gineria și Manag</b> e<br>emestrul I | ementul Afacerilor Agr | icole |
| FIŞÂ                                                      | Ă DE EVALUARE .                                                                                                    | A CADREL             | OR DIDACTI                                   | CE DE CĂTRE                             | STUDENȚI - SEM I,      | IF    |
|                                                           | Analiz                                                                                                    | a matematică (O      | Curs) - Lect. Dr.                            | U                                       | 44-042)                |       |
|                                                           | drului didactic                                                                                                    |                      |                                              |                                         |                        |       |
|                                                           |                                                                                                    |                      |                                              |                                         |                        |       |
|                                                           | A.2. Asigurarea unui suport                                                                                                    | și a referințelor b  | bliografice pentru cur                       | s / seminar / LP / proiect              | *                      |       |
|                                                           | foarte bine                                                                                                    | bine                 | 🔘 mediu                                      | satisfăcător                            | nesatisfăcător         |       |
|                                                           | A.3. Prezentarea / afișarea la începutul semestrului a conținutului disciplinei, bibliografiei, modului și<br>criteriilor de evaluare * |                      |                                              |                                         |                        |       |
|                                                           | foarte bine                                                                                                    | bine                 | 🔘 mediu                                      | <ul> <li>satisfăcător</li> </ul>        | onesatisfăcător        |       |
|                                                           | A.4. Disponibilitate pentru                                                                                                    | consultații / intera | ctivitate cu studenții ,                     | ' explicații / refaceri *               |                        |       |
|                                                           | o foarte bine                                                                                                    | bine                 | 🔘 mediu                                      | satisfăcător                            | o nesatisfăcător       |       |
|                                                           | A.5. Apreciere globală a ore<br>didactic *                                                                                              | ganizării cursului / | seminarului / LP / pro                       | iectului și gradul de impli             | care a cadrului        |       |

#### Figura 5 - Evaluarea cadrelor didactice de către student (3)

| C.2. Care credeți că este nota care corespunde cunoștințelor dumneavoast    | ră? *                              |  |
|-----------------------------------------------------------------------------|------------------------------------|--|
| Sub 5 5-6 6-7                                                               | 8-9 0 10                           |  |
|                                                                             |                                    |  |
| D. Comentarii / Sugestii                                                    |                                    |  |
| D.1. Menționați elementele apreciate în mod deosebit la acest curs / semin  | nar / LP / proiect (punctele tari) |  |
| Nu sunt observatji                                                          |                                    |  |
|                                                                             |                                    |  |
|                                                                             | lh.                                |  |
|                                                                             |                                    |  |
| D.2. Menționați aspectele negative ale acestui curs / seminar / LP / proiec | t (punctele slabe)                 |  |
| Nu sunt observaţii                                                          |                                    |  |
|                                                                             |                                    |  |
|                                                                             | lis                                |  |
| D.3. Formulați unele recomandări pentru îmbunătățirea calității acestui cur | rs / seminar / LP / proiect        |  |
| Nu sunt observatii                                                          |                                    |  |
|                                                                             |                                    |  |
|                                                                             | lh.                                |  |
|                                                                             |                                    |  |
| Finalizare chestionar                                                       |                                    |  |
|                                                                             |                                    |  |
| USAMVB                                                                      |                                    |  |
| www.usamv.ro © 2023 Toate drepturile rezervate.                             |                                    |  |

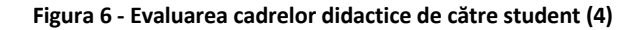

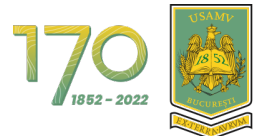

#### Pentru a finaliza chestionarul, faceți clic pe butonul **Finalizare chestionar** (vezi Figura 7).

| C.2. Care credeți că este nota care corespunde cunoștințelor dumneavoastră? *                               |  |  |  |
|----------------------------------------------------------------------------------------------------|--|--|--|
| S00 5 500 007 007 007                                                                                       |  |  |  |
| D. Comentarii / Sugestii                                                                                    |  |  |  |
| D.1. Menționați elementele apreciate în mod deosebit la acest curs / seminar / LP / proiect (punctele tari) |  |  |  |
| Nu rent observatji                                                                                          |  |  |  |
| D.2. Menționați aspectele negative ale acestui curs / seminar / LP / proiect (punctele slabe)               |  |  |  |
| Nu sunt observable                                                                                          |  |  |  |
| D.3. Formulați unele recomandări pentru îmbunătățirea calității acestui curs / seminar / LP / proiect       |  |  |  |
| Nu rent observații                                                                                          |  |  |  |
|                                                                                                    |  |  |  |
| Finalizare chestionar                                                                                       |  |  |  |
| USAMVB<br>www.usamv.ro © 2023 Toate drepturile rezervate.                                                   |  |  |  |

Figura 7 - Finalizare chestionar

Acum chestionarul va fi afișat ca Completat și va fi poziționat la finalul listei (vezi Figura 8).

| Pedologie și agrotehnică<br><sup>Seminar</sup>            | Sef Lucr. (A1-031) (7 Completează          |
|-----------------------------------------------------------|--------------------------------------------|
| Sport<br>Seminar                                          | Lect. Dr. (A5-050) C Completează           |
| Istoria culturii<br>Curs<br>Disciplină facultativă        | Sef Lucr. Dr.  <br>(A6-049) (7 Completează |
| Istoria culturii<br>Seminar<br>Disciplină facultativă     | Sef Lucr. Dr. (A6-049)                     |
| Limba franceză<br>Seminar<br>Disciplină opțională         | Lect. Dr.<br>(A5-058) CF Completeau3       |
| Limba germană<br>Seminar<br>Disciplină opțională          | Lect. Dr. (AS-022) 2 Completeaza           |
| Limba italiană<br>Seminar<br>Disciplină opțională         | Conf. Univ. Dr.<br>(A99-066)               |
| Analiza matematică<br><sup>Curs</sup>                     | Lect. Dr. Completat<br>(A4-042)            |
| USAMVB<br>www.usamv.ro © 2023 Toate drepturile rezervate. |                                            |

Figura 8 - Chestionar completat

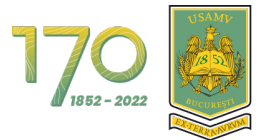

După ce toate chestionarele au fost completate, faceți clic pe butonul **Trimite răspunsuri** afișat în partea de sus a paginii (vezi Figura 9).

| EVCAL                                                                                                    |                                                               |                                                                          |                        |  |  |
|----------------------------------------------------------------------------------------------------|---------------------------------------------------------------|--------------------------------------------------------------------------|------------------------|--|--|
| Home / Chestionare                                                                                                    |                                                               |                                                                          |                        |  |  |
| Fac                                                                                                    | cultatea de Management și Dezvoltare Rurală<br>2021-2022, anu | <ul> <li>Ingineria și Managementu</li> <li>I, IF, semestrul I</li> </ul> | ul Afacerilor Agricole |  |  |
|                                                                                                    | FIȘĂ DE EVALUARE A CADRELOR DIDA                              | ACTICE DE CĂTRE STUD                                                     | ENȚI - SEM I, IF       |  |  |
| Al completat toate chestionarele<br>Răspunsurile tale vor fi salvate pe server doar după ce apeși butonul de mai jos<br>Trimite răspunsuri |                                                               |                                                                          |                        |  |  |
|                                                                                                    | Analiza matematică<br><sup>Curs</sup>                         | Lect. Dr.<br>(A4-042)                                                    | ✓ Completat            |  |  |
|                                                                                                    | Bazele economiei                                              | Prof. Univ. Dr.<br>(A6-044)                                              | ✓ Completat            |  |  |
|                                                                                                    | Bazele economiei<br>Seminar                                   | Prof. Univ. Dr.<br>(A6-044)                                              | ✓ Completat            |  |  |
|                                                                                                    | Botanica<br>Seminar                                           | Conf. Univ. Dr.<br>(A3-029)                                              | ✓ Completat            |  |  |
|                                                                                                    | Botanica și fiziologia plantelor<br><sup>Curs</sup>           | Prof. Univ. Dr.<br>(A3-004)                                              | ✓ Completat            |  |  |
|                                                                                                    | Engleza de afaceri                                            | Lect. Dr.                                                                | ✓ Completat            |  |  |

Figura 9 - Trimitere răspunsuri

Veți vedea mesajul de confirmare al salvării răspunsurilor (vezi Figura 10).

|                            | EVCAL                                       |
|----------------------------|---------------------------------------------|
| Home / Chestionare         |                                             |
|                            | Chestionare                                 |
|                            | Răspunsurile tale au fost salvate pe server |
|                            |                                             |
| USAMVB<br>www.usamv.ro © ? | 2023 Toate drepturile rezervate.            |

Figura 10 - Salvare răspunsuri pe server